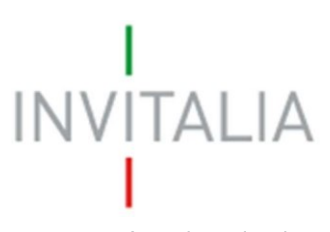

Agenzia nazionale per l'attrazione degli investimenti e lo sviluppo d'impresa SpA

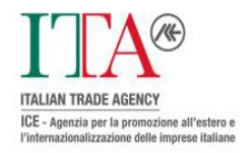

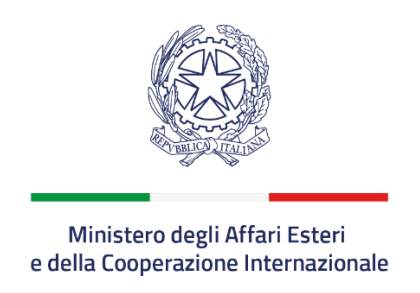

## Voucher per l'internazionalizzazione TEM con competenze Digitali DM 18/08/2020

## Guida per accedere al widget dedicato per la presentazione della Domanda di Erogazione del Contributo

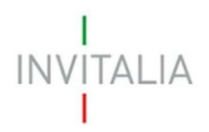

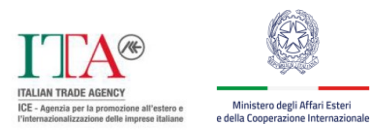

## 1. Accesso al portale Invitalia PA Digitale

Per accedere alla piattaforma di presentazione delle domande occorre collegarsi al link <u>https://sso-padigitale.invitalia.it/Account/Login</u> e utilizzare il sistema pubblico di identità digitale SPID per effettuare l'accesso.

| I<br>INVITALIA<br>I | Invitalia PA Digitale<br>Accoglienza misure agevolative PA - Accesso utente                                                                                                    |
|---------------------|----------------------------------------------------------------------------------------------------|
| Login SPI           | D                                                                                                    |
|                     | SPID è il sistema di accesso che consente di utilizzare, con un'identità digitale unica, i<br>servizi online della Pubblica Amministrazione e dei privati accreditati. Se sei già in<br>possesso di un'identità digitale, accedi con le credenziali del tuo gestore. Se non hai<br>ancora un'identità digitale, richiedila ad uno dei gestori. |
|                     | Maggiori informazioni su SPID     Entra con SPID       Non hai SPID?     Serve aiuto?                                                                                                    |
|                     | sp:d Q AgID Agenzia per<br>Intala Digitale                                                                                                    |

Figura 1 – Pagina di Login SPID

Cliccando sul tasto **Entra con SPID**, all'utente viene chiesto il proprio gestore di identità abilitato da utilizzare e viene reindirizzato alla homepage di login del provider selezionato.

Inserire le credenziali e autorizzare l'invio dei dati dell'utente dal sistema SPID verso PA Digitale.

Una volta che l'Identity Provider avrà accertato la correttezza delle credenziali, l'utente verrà rimandato sulla pagina di PA Digitale contente i dati di profilo forniti dal gestore di SPID. Le informazioni del profilo utente non sono modificabili in quanto sono automaticamente recuperate dal gestore SPID. Cliccare su **Entra** per accedere all'area riservata del portale.

| I<br>INVITALIA Invital<br>Accoglienza | ia PA Digitale<br>misure agevolative PA - Accesso utente |                               |   |
|---------------------------------------|----------------------------------------------------------|-------------------------------|---|
| Dati utente                           |                                                          |                               |   |
| Nome *                                | Cognome *                                                |                               |   |
| Codice Fiscale *                      | Sesse *                                                  | Data di Nascita               |   |
| Scegli lo stato di nascita *          | Scegli la provincia di nascita *                         | Scegli il comune di nascita * | • |
| Contatti                              |                                                          |                               |   |
| Indirizzo Email *                     |                                                          |                               |   |

Figura 2 – Dati utente forniti da SPID

Per presentare domanda di erogazione sulla misura **VOUCHER INTERNAZIONALIZZAZIONE** l'utente deve indicare il soggetto per conto del quale intende operare, inserendo il Codice Fiscale dell'impresa che intende rappresentare.

Attenzione: l'accesso al sistema è consentito solo previa verifica del potere di firma, in tempo reale tramite Registro Imprese per i soggetti iscritti al Registro Imprese, o preventivamente tramite accertamento istruttorio negli altri casi.

| CIAO (CF: )<br>Puoi accedere all'area riservata di PA Digitale per conto di<br>una persona fisica o un soggetto giuridico. |      |  |  |  |  |
|----------------------------------------------------------------------------------------------------|------|--|--|--|--|
| Entra scegiiendo o indicando il codice fiscale del soggetto da rappresentare                                               |      |  |  |  |  |
| <ul> <li>○ persona fisica</li> <li>○ ditta individuale (iscritta al RI)</li> </ul>                                         | ntra |  |  |  |  |
| 🖝 Oppure indica il soggetto per cui intendi operare:                                                                       |      |  |  |  |  |
| impresa o altro soggetto 😝 Er                                                                                              | ntra |  |  |  |  |

Figura 3 – Scelta modalità di accesso

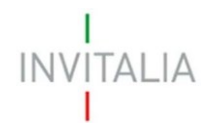

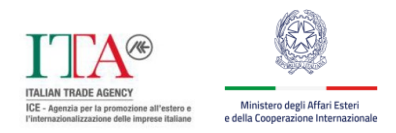

Nel caso si intenda accedere al sistema come rappresentante legale di più imprese iscritte al registro imprese, bisognerà effettuare l'accesso e operare per un soggetto alla volta, cliccando su entra in corrispondenza del soggetto richiedente scelto.

## 2. Accesso all'Area Riservata

Accedendo all'area riservata come soggetto iscritto al Registro delle imprese è possibile visualizzare le misure attualmente presenti nel portale, tra cui **VOUCHER INTERNAZIONALIZZAZIONE**, per poter presentare la "Domanda di Erogazione del Contributo" è necessario cliccare sul tasto **Accedi** in corrispondenza del widget dedicato, come illustrato in **Figura 4**.

| Il voucher per l'internazionalizzazione finanzia le spese sostenute per usufruire di consulenze da parte di Temporary Export Manager (TEI<br>con competenze digitali, inseriti temporaneamente in azienda e iscritti nell'apposito elenco del Ministero degli Esteri. E' rivolto alle micro<br>piccole imprese (MPI) che vogliono espandersi o consolidarsi sui mercati esteri. |                                                                                                    |                                                                                                    |  |  |
|----------------------------------------------------------------------------------------------------|----------------------------------------------------------------------------------------------------|----------------------------------------------------------------------------------------------------|--|--|
|                                                                                                    | DOMANDA DI EROGAZIONE DEL<br>CONTRIBUTO                                                                                                    | COMUNICAZIONE IBAN PER EROGAZIONE<br>CONTRIBUTO                                                                                                    |  |  |
|                                                                                                    | Il voucher per l'internazionalizzazione è l'incentivo che sostiene<br>la crescita e il consolidamento delle micro e piccole imprese<br>(mPI) manifatturiere italiane sui mercati esteri grazie a un<br>contributo a fondo perduto a copertura delle spese sostenute<br>per usufruire di consulenze da parte di Temporary Export<br>Manager (TEM) con competenze digitali. | La domanda per la comunicazione del IBAN su cui effettuare<br>l'erogazione dell'acconto del 50% del contributo ordinario e p<br>la presentazione della dichiarazione del Titolare Effettivo è<br>compilata e sottoscritta con firma digitale a cura del<br>rappresentante legale dell'impresa beneficiaria. |  |  |
|                                                                                                    | La compilazione delle domande di erogazione è riservata al<br>rappresentante legale dei soggetti beneficiari, come risultante<br>dal Registro delle imprese.                                                                                                    | Apertura: 20/05/2021 09:06                                                                                                    |  |  |
|                                                                                                    | Secondo quanto previsto dagli articoli 7 e 8 del <b>DD dell'11</b><br>marzo 2021 i soggetti beneficiari possono presentare la<br>domanda di erogazione del contributo entro i seguenti termini:                                                                                                    |                                                                                                    |  |  |
|                                                                                                    | 1. Dalle ore 10:00 del 1° giugno 2022 al 15 dicembre 2022<br>per le micro e piccole imprese (mPI) manifatturiere a cui non è<br>stato concesso il contributo aggiuntivo di cui all'articolo 6,<br>comma 3 del Decreto Del Ministro degli Esteri n. 3623/1544<br>del 18 agosto 2020                                                                                        |                                                                                                    |  |  |
|                                                                                                    | 2. Dalle ore 10:00 del 2 maggio 2023 al 30 giugno 2023 per<br>lemicro e piccole imprese (mPI) manifatturiere a cui è stato                                                                                                    |                                                                                                    |  |  |

Figura 4 – PA Digitale widget per la presentazione della "Domanda di Erogazione del Contributo"

Successivamente per la compilazione della domanda sarà possibile seguire la procedura di compilazione assistita del sistema.